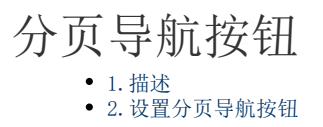

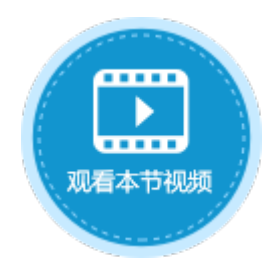

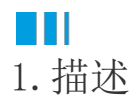

将单元格设置为分页导航按钮类型,可以使表格分页显示数据表中的记录。分页导航按钮如下图所示。

图1 分页导航按钮

|   | A | В | С | D  | E   | F   | G | Η | Ι |
|---|---|---|---|----|-----|-----|---|---|---|
| 1 |   |   |   |    |     |     |   |   |   |
| 2 |   | K | ◀ | 1/ | 100 | ) 🕨 |   |   |   |
| 3 |   |   |   |    |     |     |   |   |   |

## 

2. 设置分页导航按钮

选中分页导航按钮,在属性设置区中选择"单元格设置"标签页,设置说明见下表。

表1 分页导航按钮设置说明

| 设置     | 说明           |
|--------|--------------|
| 分页表格名  | 设置需要被分页的表格。  |
| 每页显示行数 | 设置一页显示的记录行数。 |

| 分页图片 | 设置用于分页导航按钮的图片,包括第一页、上一页、下一页和最后一页。                                                                                                    |  |  |  |  |  |  |  |  |  |  |
|------|----------------------------------------------------------------------------------------------------|--|--|--|--|--|--|--|--|--|--|
|      | 单击"更改",在弹出的选择图片对话框中设置图标,可以选择内置的图标,也可以选择本地图片。                                                                                                    |  |  |  |  |  |  |  |  |  |  |
|      | <ul> <li>选择本地图片时,您可以选择.jpg/.jpeg/.png/gif/.ico.bmp/svg格式的图片。当选择.svg格式的图片时,您可以设置</li> <li>。</li> </ul>                                                                                                    |  |  |  |  |  |  |  |  |  |  |
|      | 1 选择图片                                                                                                    |  |  |  |  |  |  |  |  |  |  |
|      | ▲地图片 内置图标  1 活字格  1 活字格  1 活字格  1 活字格  1 「「「「「」「」「」「」」「」」  1 「」  1 「」  1 「」  1 「」  1 「」  1 「」  1 「」  1 「」  1 「」  1 「」  1 「」  1 「」  1 「」  1 「」  1 「」  1 「」  1 「」  1 「」  1 「」  1 「」  1 「」  1 「」  1 「」  1 「」  1 「」  1 「」  1 「」  1 「」  1 「」  1 「」  1 「」  1 「」  1 「」  1 「」  1 「」  1 「」  1 「」  1 「」  1 「」  1 「」  1 「」  1 「」  1 「」  1 「」  1 「」  1 「」  1 「」  1 「」  1 「」  1 「」  1 「」  1 「」  1 「」  1 「」  1 「」  1 「」  1 「」  1 「」  1 「」  1 「」  1 「」  1 「」  1 「」  1 「」  1 「」  1 「」  1 「」  1 「」  1 「」  1 「」  1 「」  1 「」  1 「」  1 「」  1 「」  1 「」  1 「」  1 「」  1 「」  1 「」  1 「」  1 「」  1 「」  1 「」  1 「」  1 「」  1 「」  1 「」  1 「」  1 「」  1 「」  1 「」  1 「」  1 「」  1 「」  1 「」  1 「」  1 「」  1 「」  1 「」  1 「」  1 「」  1 「」  1 「」  1 「」  1 「」  1 「」  1 「」  1 「」  1 「」  1 「」  1 「」  1 「」  1 「」  1 「」  1 「」  1 「」  1 「」  1 「」  1 「」  1 「」  1 「」  1 「」  1 「」  1 「」  1 「」  1 「」  1 「」  1 「」  1 「」  1 「」  1 「」  1 「」  1 「」  1 「」  1 「」  1 「」  1 「」  1 「」  1 「」  1 「」  1 「」  1 「」  1 「」 1 「」 |  |  |  |  |  |  |  |  |  |  |
|      | 在弹出的图片设置对话框中,可以选择使用原始颜色、使用单元格字体颜色或使用自定义颜色。                                                                                                    |  |  |  |  |  |  |  |  |  |  |
|      | 图片设置 × × × × × × × × × × × × × × × × × × ×                                                                                                    |  |  |  |  |  |  |  |  |  |  |
|      | <ul><li> 预览 ● 使用原始颜色 ○ 使用单元格字体颜色 </li></ul>                                                                                                    |  |  |  |  |  |  |  |  |  |  |
|      |                                                                                                    |  |  |  |  |  |  |  |  |  |  |
|      | 确定取消                                                                                                    |  |  |  |  |  |  |  |  |  |  |
|      | • 选择内置图标时,还可以设置图标的颜色,勾选"使用单元格字体颜色"时,图标颜色与单元格中的文字颜色相同。                                                                                                    |  |  |  |  |  |  |  |  |  |  |
|      | ① 选择图片 ×                                                                                                    |  |  |  |  |  |  |  |  |  |  |
|      | 本地图片 内置图标<br>Q.                                                                                                    |  |  |  |  |  |  |  |  |  |  |
|      |                                                                                                    |  |  |  |  |  |  |  |  |  |  |
|      |                                                                                                    |  |  |  |  |  |  |  |  |  |  |
|      |                                                                                                    |  |  |  |  |  |  |  |  |  |  |
|      |                                                                                                    |  |  |  |  |  |  |  |  |  |  |
|      | 取消勾选后,你可以选择其他颜色,                                                                                                    |  |  |  |  |  |  |  |  |  |  |
|      |                                                                                                    |  |  |  |  |  |  |  |  |  |  |
|      | 本地图片内置图标                                                                                                    |  |  |  |  |  |  |  |  |  |  |
|      | Q     图标颜色:     ● 使用单元格字体颜色                                                                                                    |  |  |  |  |  |  |  |  |  |  |
|      |                                                                                                    |  |  |  |  |  |  |  |  |  |  |
|      |                                                                                                    |  |  |  |  |  |  |  |  |  |  |
|      |                                                                                                    |  |  |  |  |  |  |  |  |  |  |
|      |                                                                                                    |  |  |  |  |  |  |  |  |  |  |
| 图片尺寸 | 设置分页导航按钮的图片大小,单位为像素。                                                                                                    |  |  |  |  |  |  |  |  |  |  |
| 间隔   | 设置分页导航按钮的图片之间的间隔大小,单位为像素。                                                                                                    |  |  |  |  |  |  |  |  |  |  |

例如,在订单列表页面中,选择一个单元格区域,设置其单元格类型为"分页导航按钮",并在其单元格设置中,设置分页表格名为"表格1",每页显示行数为5,如下图所示。

图2 设置分页导航按钮

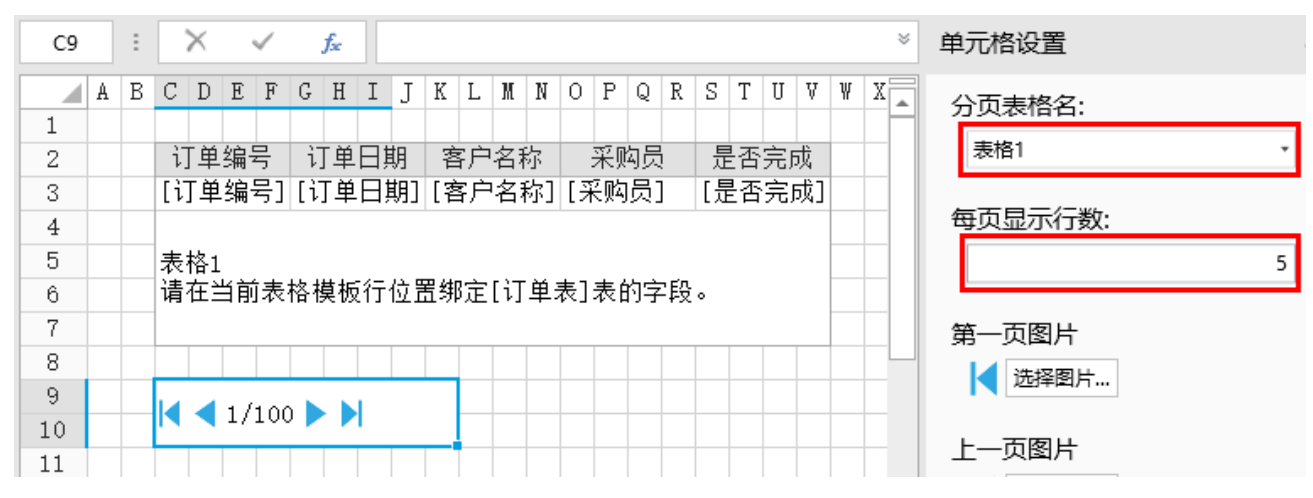

运行后,在列表页面中可以看到,每页表格只显示5行记录,单击下一页图标,表格会显示下一页的数据。

也可以在页数的输入框中输入要记录的页数,按Enter键直接跳转到该页。

图3 运行结果

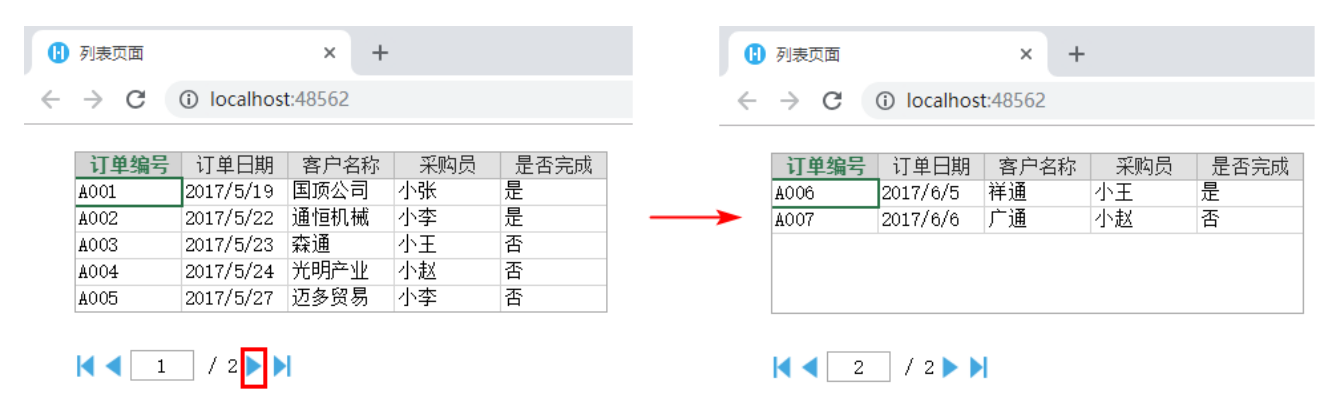

## 

说明

- 当使用ODBC数据源或列表中有统计列时,无法使用分页导航。
- 被设置分页导航的表格,无法编辑、添加和删除数据功能,请使用数据表操作命令和删除记录命令。
- 表格中不支持该单元格类型。

回到顶部